# MANUAL DE INSTALAÇÃO E CONFIGURAÇÃO DO APP CONNECT KOMECO

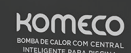

К

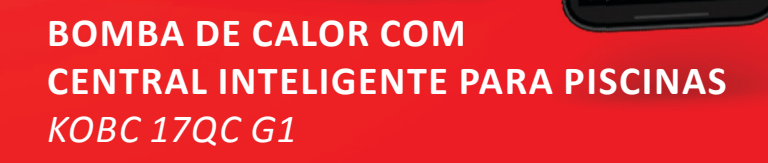

HOMECO

# SUMÁRIO

| 1. INSTALAÇÃO DO APP CONNECT KOMECO                | 3  |
|----------------------------------------------------|----|
| 2. ATIVANDO O WI-FI NO EQUIPAMENTO                 | 4  |
| 2.1. CADASTRO DE DISPOSITIVO                       | 5  |
| 2.1.1 CADASTRO DE LOCAL                            | 5  |
| 2.1.2 CADASTRO DE AMBIENTE                         | 6  |
| 2.2 ADICIONAR NOVO DISPOSITIVO                     | 7  |
| 2.3 VINCULAR O APLICATIVO À BOMBA DE CALOR         | 8  |
| 3. OPERAÇÃO REMOTA                                 | 11 |
| 3.1 FUNÇÕES BÁSICAS DA TELA DE CONTROLE            | 11 |
| 3.2 SELECIONAR O MODO DE OPERAÇÃO                  | 12 |
| 3.3 CONFIGURAÇÕES GERADOR DE CLORO                 | 13 |
| 3.3.1 MODO DE FUNCIONAMENTO/ DESLIGAR              | 13 |
| 3.3.2 CONFIGURAÇÕES ADICIONAIS DO GERADOR DE CLORO | 14 |
| 3.4 RECIRCULAÇÃO/ FILTRAÇÃO                        | 15 |
| 3.5 CONSULTA DOS PARÂMETROS DE OPERAÇÃO            | 16 |
| 3.6 AJUSTE DE AGENDAMENTO                          | 17 |
| 4. ATUALIZAÇÕES DO APP E DESTE MANUAL              | 19 |

## **1. DOWNLOAD DO APP**

O aplicativo está disponível na Play Store e App Store. Você pode baixá-lo escaneando o QRCode abaixo ou buscando diretamente na loja de aplicativos.

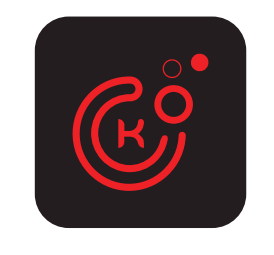

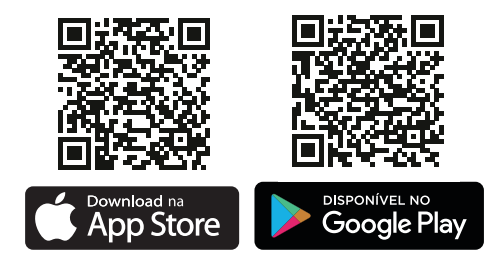

Acesse as instruções detalhadas de configuração do aplicativo escaneando o código QR abaixo.

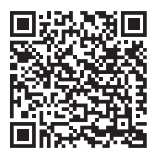

## 2. ATIVANDO WI-FI NO EQUIPAMENTO.

Para realizar a conexão, o smartphone que será usado para a configuração deverá estar conectado na mesma rede Wi-Fi em que seu dispositivo será conectado e com a função Bluetooth ligada. O smartphone deve ter o sistema operacional Android 7 (ou superior) ou IOS 13 (ou superior). Antes de iniciar o processo de conexão, certifique-se que a Bomba de calor esteja desligada, se ela estiver ligada pressione a tecla o para desligar o produto e aguarde até que o equipamento esteja completamente desligado, o que poderá levar alguns minutos.

Após o desligamento, pressione simultaneamente as teclas v por 3 segundos. Observe na imagem a seguir as teclas em destaque no display.

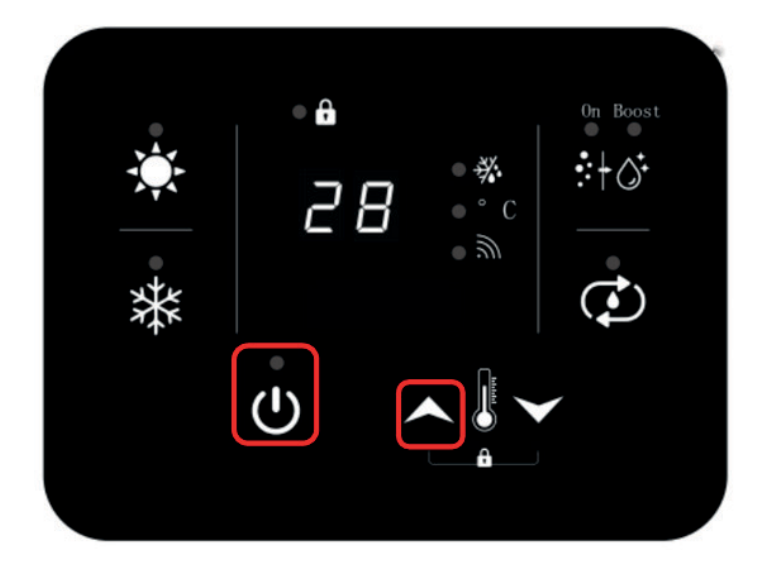

Se bem-sucedido esta etapa, o ícone siscará intermitentemente no display, informando que o produto está disponível para realizar a conexão com seu Smartphone.

Abra o aplicativo Connect KOMECO para adicionar o novo equipamento.

Obs.: Esse controlador "incorpora produto homologado pela Anatel sob número 04004-20-11765"

#### 2.1. CADASTRO DE DISPOSITIVO

Caso seja a primeira vez que esteja utilizando o aplicativo Connect Komeco e não possua nenhum "local criado", será necessário criar um "Local" e um "Ambiente" antes de adicionar um novo dispositivo.

#### 2.1.1 CADASTRO DE LOCAL

Para cadastrar um local clique no ícone "CRIE SEU PRIMEIRO LOCAL", em seguida, dê um nome para o local, exemplo: Casa da Praia. Definido o nome do local, clique em "PRÓXIMO PASSO". Na etapa seguinte, você deve definir o tipo de local (Residencial ou Comercial). Depois clique em "PRÓXIMO PASSO". Observe as imagens abaixo:

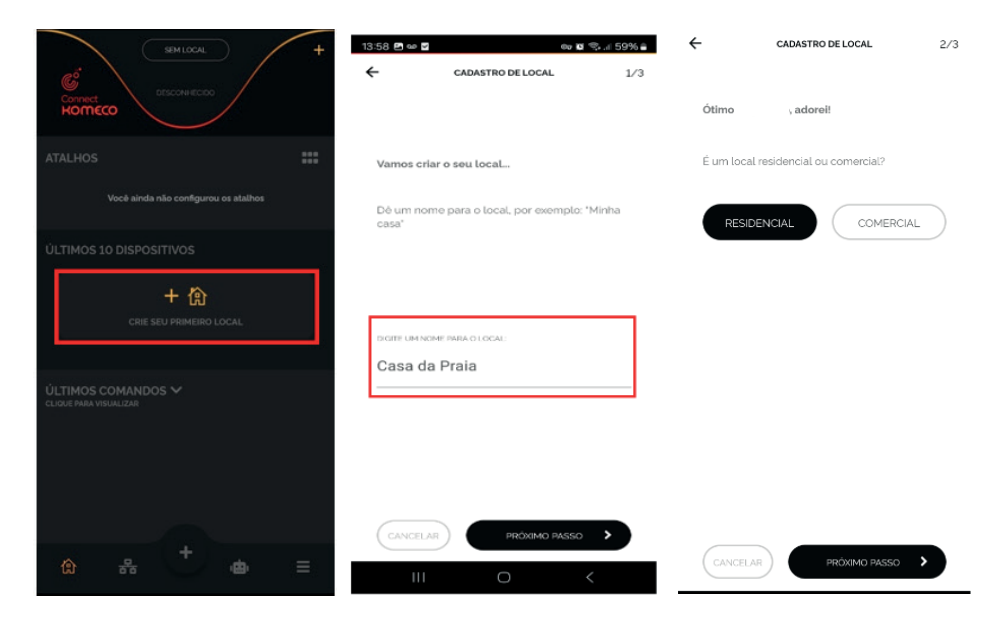

#### 2.1.2 CADASTRO DE AMBIENTE

Nesta etapa, após ter definido o "Local", você deverá cadastrar o "Ambiente", exemplo: Piscina externa. Se preferir, você pode tirar uma fotografia do ambiente, isso poderá ser útil na hora de identificar o equipamento.

| ← CADASTRO DE AMBIENTE                                       | 1/2 |
|--------------------------------------------------------------|-----|
| local<br>CASA DA PRAIA                                       |     |
| Dé um nome para o ambiente, por exemplo:<br>"Quarto do João" |     |
| DIGITE UM NOME PARA O AMBIENTE:                              |     |
| Piscina Externa                                              |     |
|                                                              |     |
|                                                              |     |
|                                                              |     |
|                                                              |     |
|                                                              |     |
|                                                              |     |
|                                                              |     |
|                                                              |     |

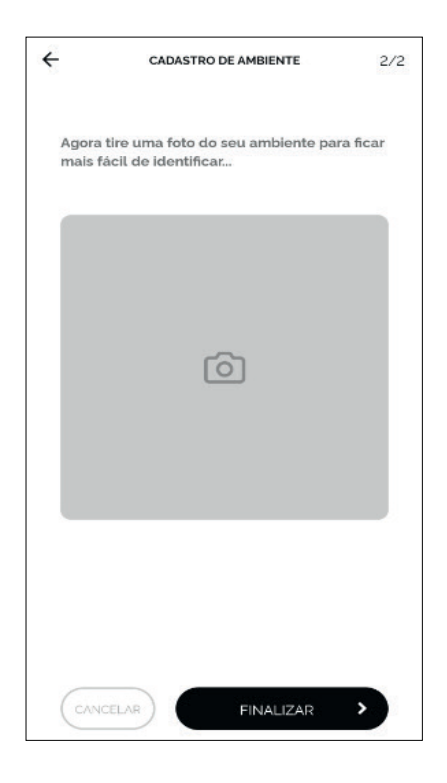

#### 2.2 ADICIONAR NOVO DISPOSITIVO

Nesta etapa, estando na página (), pressione sobre o ícone "ADICIONE SEU PRIMEIRO DISPOSITIVO", a seguir o aplicativo questionará se você finalizou a instalação da Bomba de Calor, se sim, pressione em "Sim" para prosseguir. Observe as imagens a seguir.

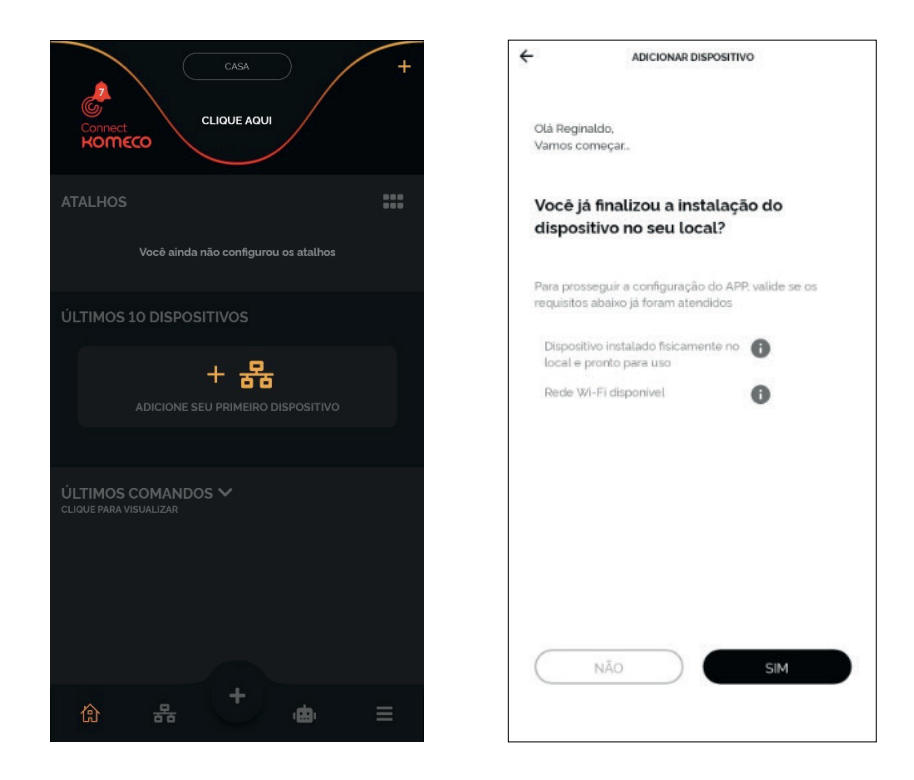

**Observação:** O smartphone deverá estar conectado à rede Wi-Fi de 2,4 GHz, que obrigatoriamente deverá ser a mesma rede Wi-Fi usada para conectar à Bomba de Calor.

#### 2.3 VINCULAR O APLICATIVO À BOMBA DE CALOR

Após realizar a etapa anterior, ao clicar em "Sim", abrirá automaticamente uma janela e a câmera do seu Smartphone será ativada para realizar a leitura do QR CODE. Aponte a câmera para o QR CODE presente no dispositivo para que vínculo seja realizado de forma automática.

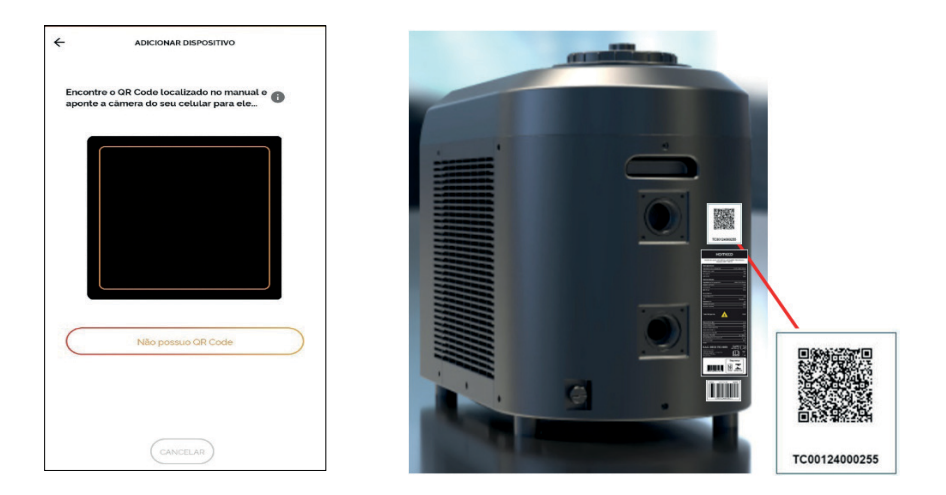

Caso o equipamento, ou o Manual de instruções não possuam o código, clique em "Não possuo QR Code", e siga as etapas a seguir para realizar o vínculo manualmente. Observe as imagens a seguir.

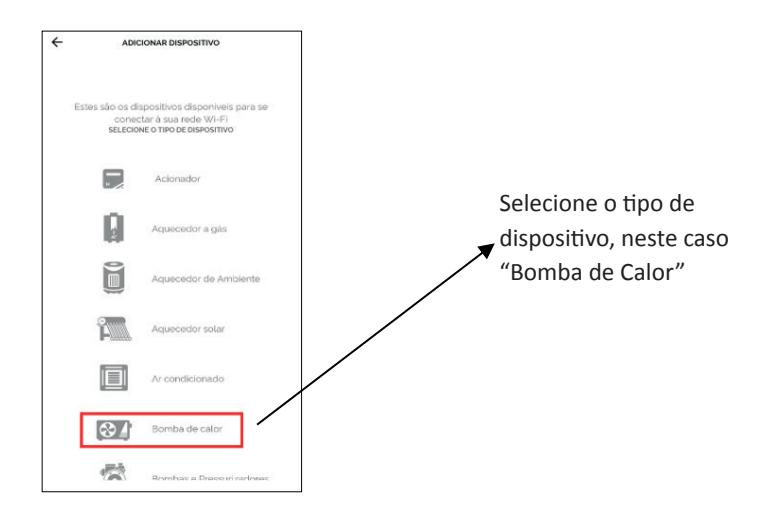

# Selecione o modelo e insira o número de série

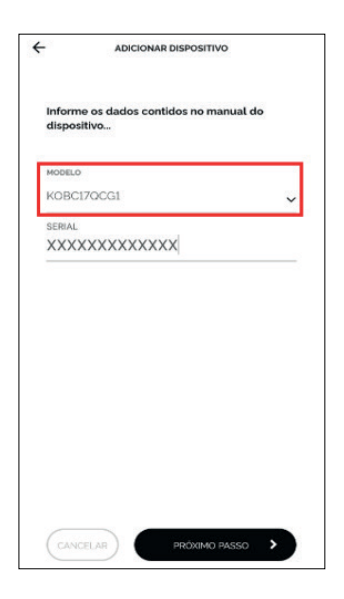

| ÷                                              | ADICIONAR DISPOS                                                                                                    | ΙΤΙVΟ                                                        |
|------------------------------------------------|----------------------------------------------------------------------------------------------------|--------------------------------------------------------------|
| Vam<br>ATEN<br>- A re<br>2.4G<br>- Pre<br>espe | os precisar conectar na :<br>VÇÃO:<br>ede Wi-Fi precisa ser exc<br>Hz.<br>ferencialmente não utiliz<br>sciais no nome e/ou sen | sua rede Wi-Fi<br>clusiva de<br>ze caracteres<br>ha da rede. |
| NOME                                           | EDA REDE (SSID)                                                                                                    | ₽                                                            |
| SENH                                           | A DA REDE WIFI                                                                                                    | 0                                                            |
|                                                | Modo Easy                                                                                                    | Modo AP                                                      |
| Moo<br>não<br>equ                              | to Easy é o modo padrão, m<br>se conectar, tente com o<br>ipamento possuír essa opçã                                           | as se o dispositivo<br>Modo AP (se o<br>io).                 |
|                                                |                                                                                                    |                                                              |
| MO<br>RAF                                      | DO Easy: símbolo do WI-<br>PIDAMENTE no dispositivo                                                                            | Fi ou LED pisca                                              |

Após ter inserido os dados corretamente, clique em "Próximo passo".

|                                        | KOBC17QCG1<br>SERIE   INSTALAÇÃO<br>T123 29/08/2024 |     |
|----------------------------------------|-----------------------------------------------------|-----|
| NOME DO DISP<br>Bomba                  | ositivo:<br>a de calor                              |     |
|                                        |                                                     |     |
| LOCAL DO DISI                          | POSITIVO                                            |     |
| lab ext                                |                                                     |     |
|                                        |                                                     |     |
| AMBIENTE DO<br>PÍSCINA                 | DISPOSITIVO                                         | i N |
| AMBIENTE DO<br>DISCINA                 | DISPOSITIVO                                         |     |
| AMBIENTE DO<br>DÍSCINA<br>USUÁRIO FROF | DISPOSITIVO<br>RETÁRIO DO DISPOSITIVO               |     |

Nesta tela, você deverá preencher o nome da rede Wi-Fi em que pretende conectar o dispositivo (SSID) e a senha da rede. Na sequência clicar em "Próximo Passo". O nome da rede Wi-Fi que seu celular está conectado aparecerá automaticamente no campo "SSID", caso não apareça, você deve preencher o nome da rede manualmente.

ATENÇÃO! Caso você não permita acesso à localização, o aplicativo não será capaz de preencher o nome da rede de forma automática

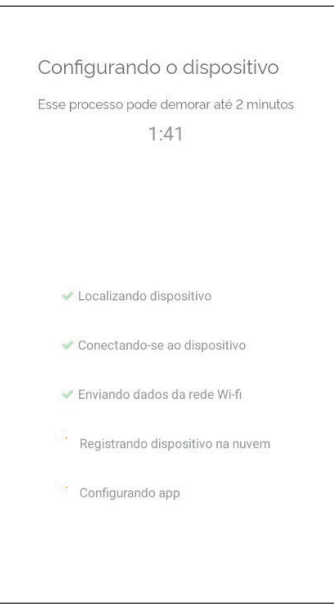

Se todos os requisitos de instalação forem satisfeitos, os ícones que estão na cor "laranja" mudarão para cor "verde", o que pode levar até 2 minutos.

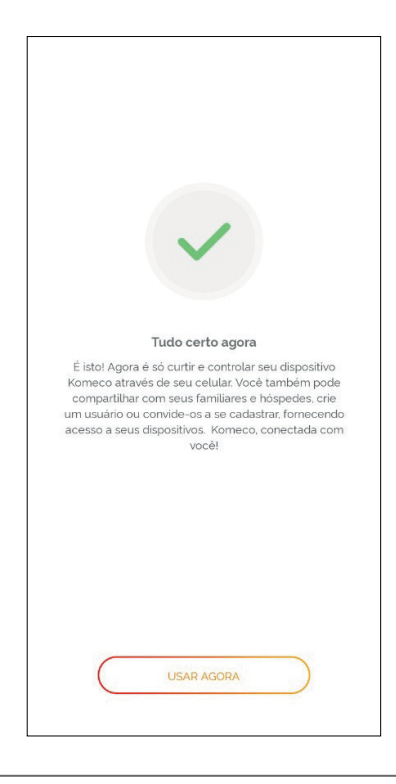

Está janela indica que a instalação foi concluída com sucesso. Clique em "Usar Agora".

# **3. OPERAÇÃO REMOTA** 3.1 FUNÇÕES BÁSICAS DA TELA DE CONTROLE

Após realizar a configuração e conexão do aplicativo Connect Komeco ao equipamento, clique no ícone "" para ligar ou desligar o aparelho. Observe na imagem a seguir as funções básicas disponíveis na tela de controle do APP.

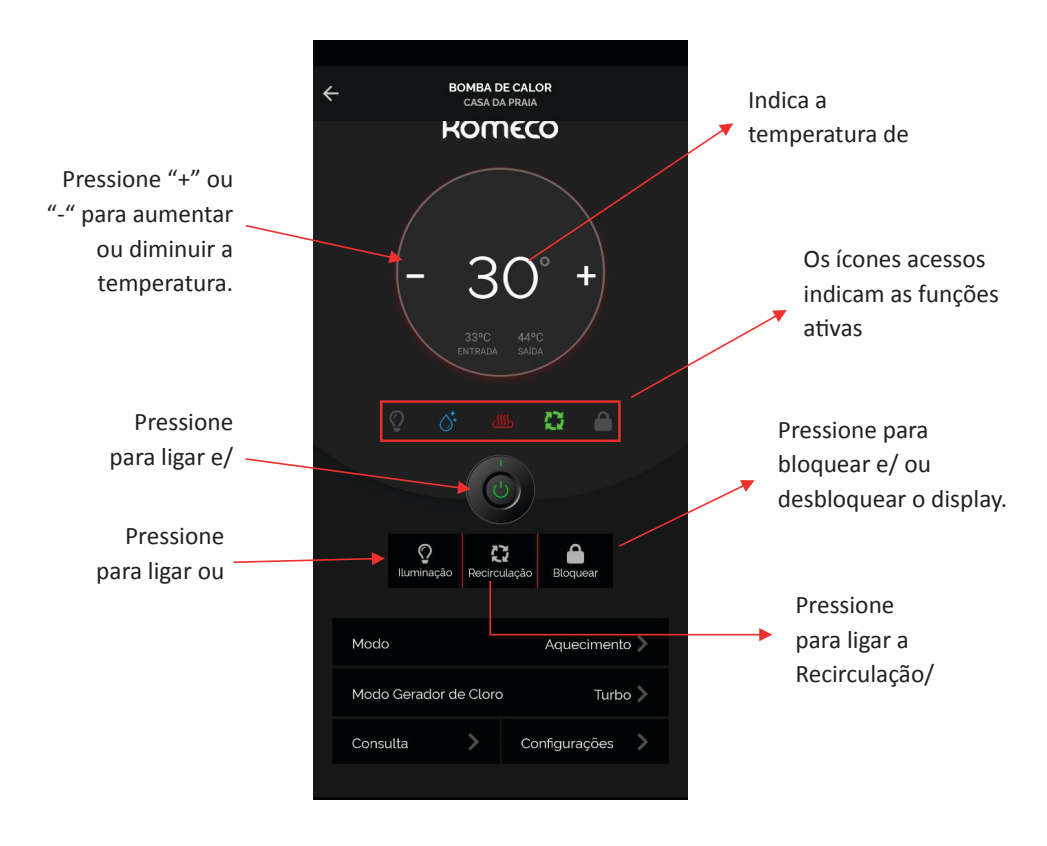

OBS: Para alterar os modos de operação e ajustar os valores de temperatura, deve-se primeiramente "Ligar" o equipamento, clicando sobre o ícone "Power".

#### 3.2. SELECIONAR MODO DE OPERAÇÃO

Na aba "Modo", você pode selecionar o modo de operação, como: Aquecimento, Refrigeração, modo Automático ou Desligado. Observe as imagens a seguir:

| Modo            |         | Aquecime      | ento > |
|-----------------|---------|---------------|--------|
| Modo Gerador de | e Cloro | Deslig        | ado 〉  |
| Consulta        | > c     | Configurações |        |
|                 |         |               |        |
| -               | ٢       | •             |        |
|                 |         |               |        |
|                 |         |               |        |
|                 |         |               |        |
|                 |         |               |        |

#### 3.3 CONFIGURAÇÕES GERADOR DE CLORO

#### 3.3.1 MODO DE FUNCIONAMENTO/ DESLIGAR

a aba "Modo Gerador de Cloro", será possível escolher o modo de funcionamento (Turbo e/ ou Normal) ou ainda desligar a função:

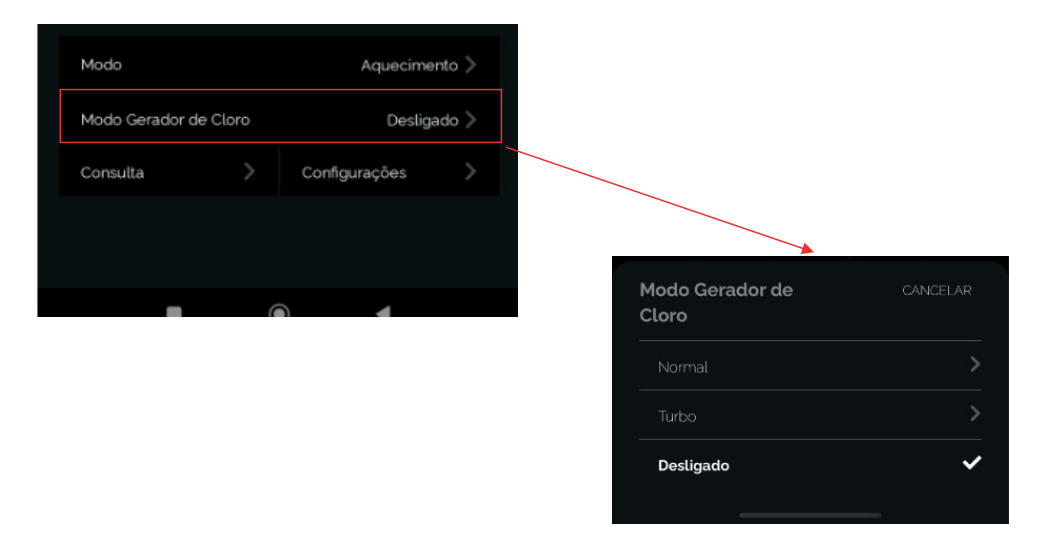

#### 3.3.2 CONFIGURAÇÕES ADICIONAIS DO GERADOR DE CLORO

| Modo                  | Desligado >   | ~   | BOMBA DE CALOR<br>LAB EXT           |
|-----------------------|---------------|-----|-------------------------------------|
| Modo Gerador de Cloro | Desligado >   |     | Agendamentos                        |
| Consulta >            | Configurações | •   | Configuração de filtragem           |
|                       |               | → 😒 | Configuração Gerador de Cloro       |
|                       |               |     |                                     |
|                       |               | 0   | Duração da geração de cloro por dia |
|                       |               | 0   | Duração do modo Turbo               |
|                       |               |     | Duração do ciclo de autolimpeza     |

### 3.4 RECIRCULAÇÃO/ FILTRAÇÃO

Para acessar as configurações de tempo de Recirculação/ Filtração, clique sobre a aba "Configurações". Na nova janela que se abrirá, clique em "Configurações de filtragem", a seguir será possível selecionar a "Duração da filtragem por dia" e o tempo para "Lembrete de alarme de limpeza de filtro". Observe as imagens a seguir:

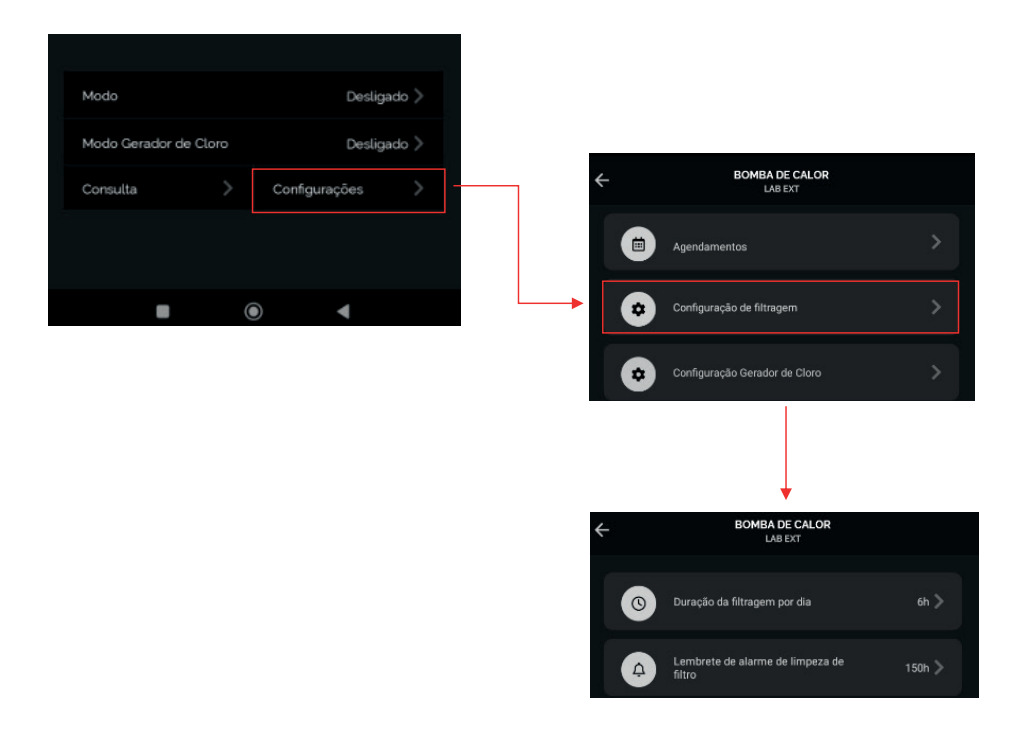

### 3.5 CONSULTA DOS PARÂMETROS DE OPERAÇÃO

Na aba "Consulta", é possível visualizar uma série de parâmetros de funcionamento do seu equipamento, como: Temperatura ambiente, temperatura de entrada e saída d'água, temperatura de descarga do compressor, entre outros. Observe as imagens a seguir:

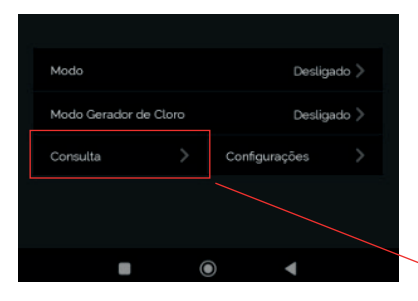

| Consulta                |                              |        |  |  |  |
|-------------------------|------------------------------|--------|--|--|--|
| Temperatura ambiente    |                              | 26 °C  |  |  |  |
| Temperatura de entrada  | a da água                    | 250 °C |  |  |  |
| Temperatura de saída c  | Temperatura de saída da água |        |  |  |  |
| Temp. descarga do con   | npressor                     | 26 °C  |  |  |  |
| Temp. sucção do comp    | ressor                       | 25 °C  |  |  |  |
| Frequência do compres   | 0 Hz                         |        |  |  |  |
| Fluxo de água           |                              |        |  |  |  |
| Velocidade de ventilaçã | io                           |        |  |  |  |
| Histórico de Erro 1     |                              |        |  |  |  |
| Histórico de Erro 2     |                              |        |  |  |  |
| Histórico de Erro 3     |                              |        |  |  |  |
| Histórico de Erro 4     |                              |        |  |  |  |
| Histórico de Erro 5     |                              |        |  |  |  |
|                         | Ο                            | <      |  |  |  |

#### **3.6 AJUSTE DE AGENDAMENTO**

Esta função permite definir o horário de acionamento e desligamento da sua bomba de calor, bem como definir o recebimento de notificações sobre o funcionamento do equipamento. Observe as imagens a seguir:

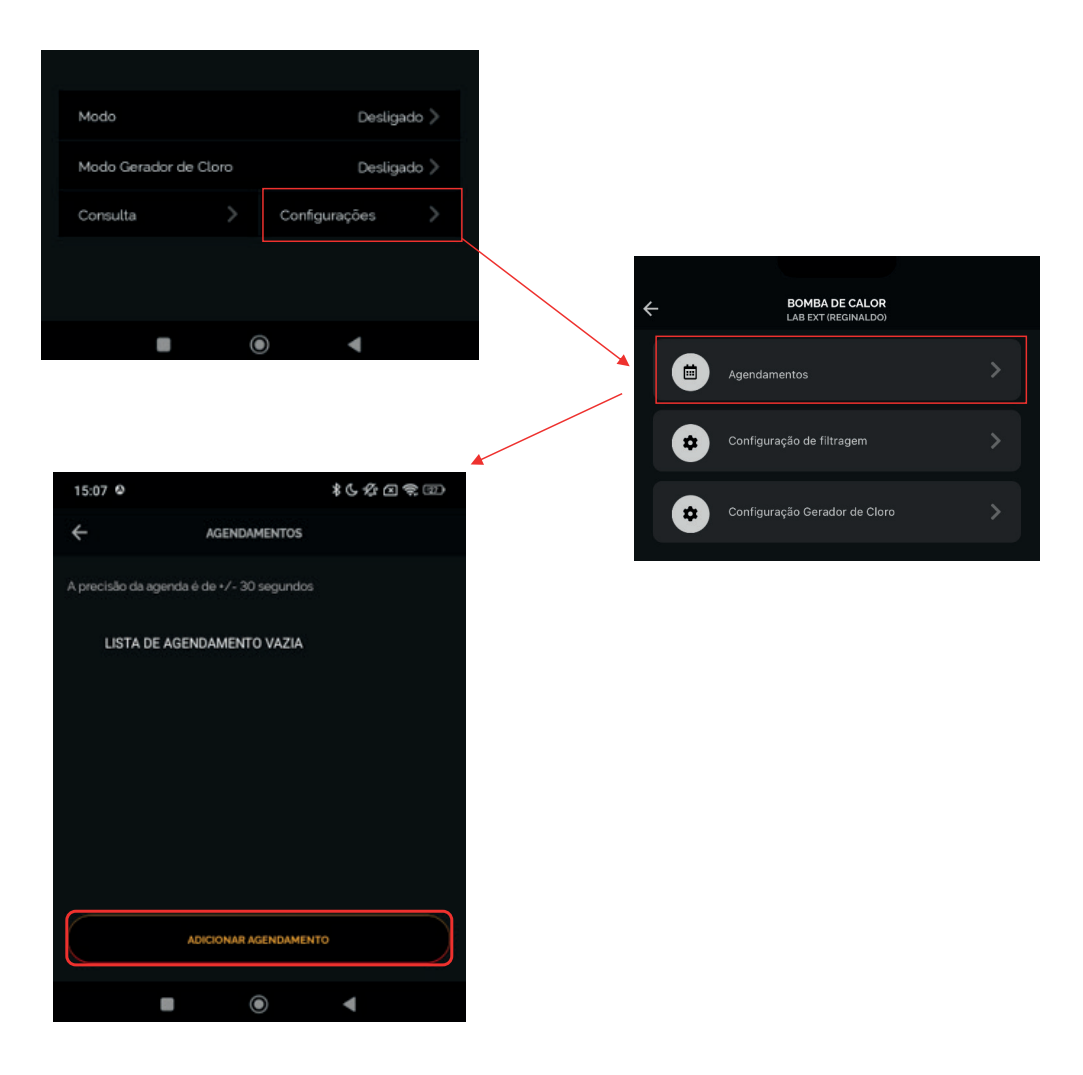

| ⊻ مە 11:30                 | জ 🕱 🕤                                                                    | ⊪ 83%∎ | parân    | netros:                                                                                                    |
|----------------------------|--------------------------------------------------------------------------|--------|----------|----------------------------------------------------------------------------------------------------|
|                            | ADICIONAR AGENDAMENTO                                                    |        | -        | Toque em "Horário" e ajuste-o conforme sua preferência;                                                                                        |
| IURARIO                    | 09h00                                                                    | 0      |          | Toque em "Repetir", e defina os dias<br>da semana em que deseja executar<br>a programação, ou defina "Uma<br>Vez", para executar a programação |
| Repetir                    | qui,sex,sab,dom                                                          | >      | <b>_</b> | uma única vez.<br>Selecione o comando a ser                                                                                                    |
| Comando                    | Ligar                                                                    | >      |          | Selecione o modo de                                                                                                    |
| Modo                       | Aquecimento                                                              | >      |          | Refrigeração ou Automático.                                                                                                    |
| Temperatu                  | ira 29°C                                                                 | > -    |          | Ajuste a temperatura de trabalho.                                                                                                    |
| Notificaçõ                 | <b>es</b> Aceito                                                         | >      |          | pode habilitar o recebimento de<br>notificações referentes à execução<br>do "Agendamento".                                                     |
|                            | SALVAR                                                                   | )      |          | Para finalizar clique em "Salvar".<br>Logo após será exibido uma<br>mensagem conforme imagem<br>abaixo.                                        |
|                            |                                                                          |        | Ō        | 10:21<br>Uma vez<br>On/Off On                                                                                                    |
| A precisão da a            | genda é de +/- 30 segundos                                               |        |          |                                                                                                    |
| 12:3<br>Uma<br>Com<br>Trab | 30<br>a Vez<br>nando: Ligar. Modo de<br>Palho: Smart, Humidade<br>x: 60% | •      |          | Clique neste botão para<br>cancelar ou reativar<br>alguma programação<br>existente.                                                            |

Nesta janela é possível definir os seguintes

OBSERVAÇÃO! Caso queira excluir alguma programação da lista de agendamentos, clique na "lixeira" do lado da programação que deseja excluir.

## 4. ATUALIZAÇÕES DO APP E DESTE MANUAL

Consulte sobre atualizações do Aplicativo através do QR Code abaixo.

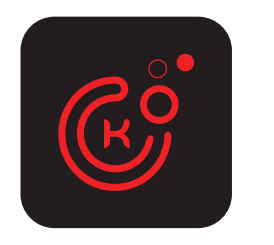

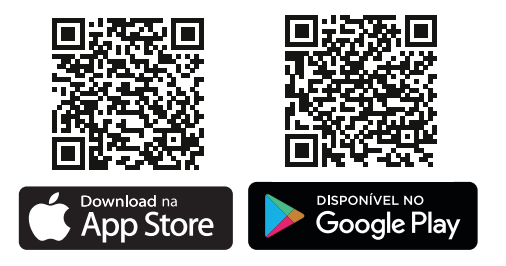

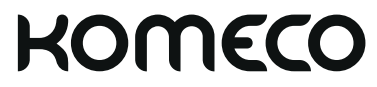

komeco.com.br

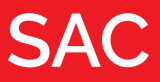

### 4007 1806

(Capitais e regiões metropolitanas)

### 0800 701 4805

(Demais localidades)